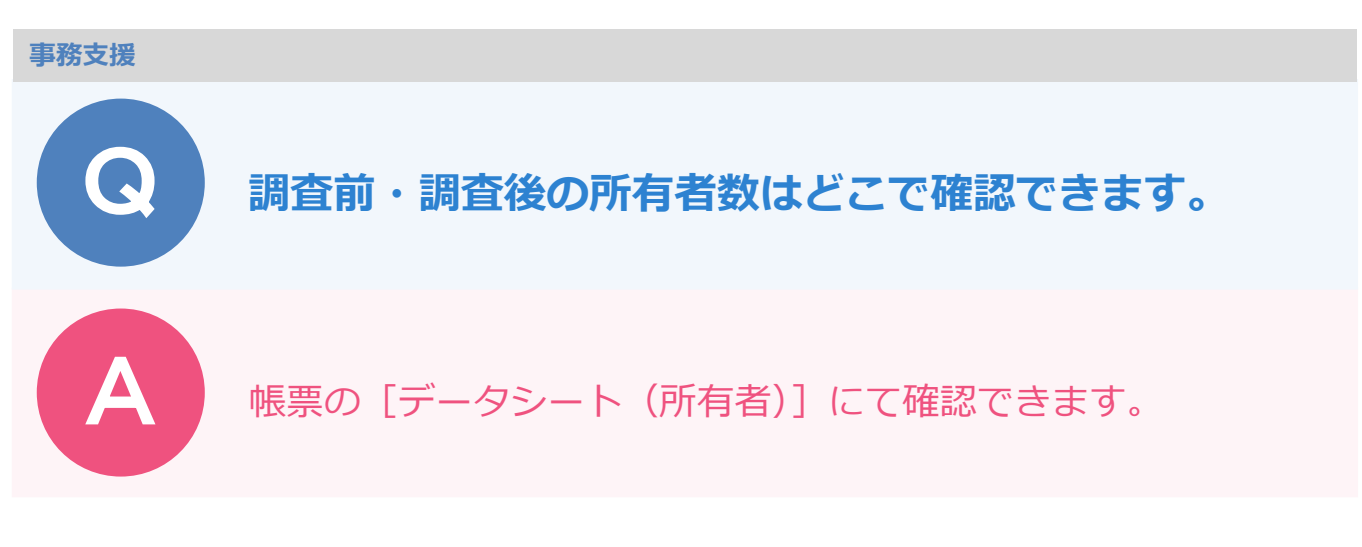

[帳票] ステージー [E 工程] – [E6:標札等の設置] – [データシート(所有者)] にて行います。

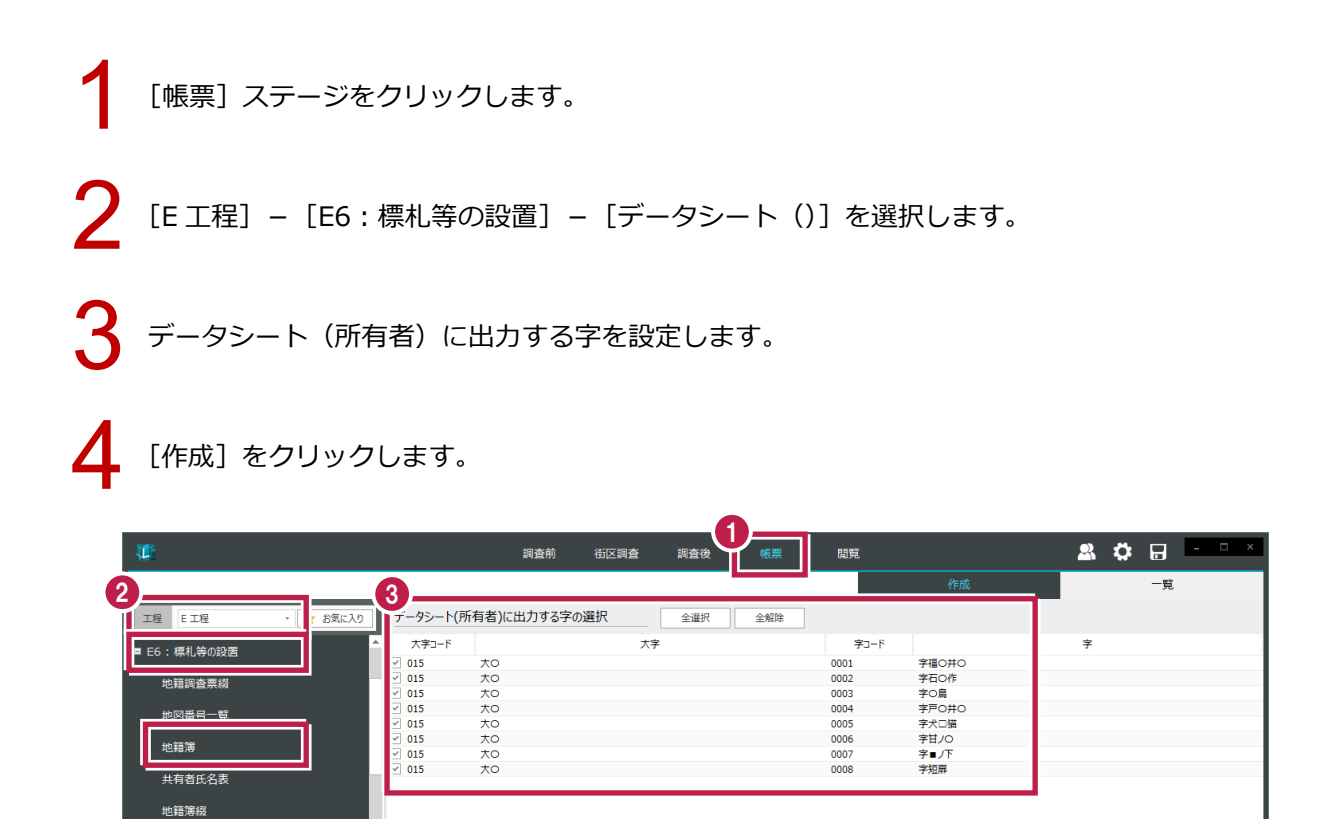

名寄帳(調査前) 名寄帳(調査後)

帳票タイトル

帳票名

ファイル名 備考

è

シート(所有者)

標準フォーマット データシート (所有者)

データシート(所有者)

4

設定

E6\_データシート(所有者)\_002

原本確認

作成

- 初期化

(?) へルプ・FAQ検索

| 自動解 🗊 🗄 り・ 🤍 = |                  |     |                     |         |                   | E6_データシート(所有者)_001.xlsx 〜 |     |     |      |     |      | ₽ 検索   |          |      |             |                  |            |  |
|----------------|------------------|-----|---------------------|---------|-------------------|---------------------------|-----|-----|------|-----|------|--------|----------|------|-------------|------------------|------------|--|
| 77             | чı               | 木一厶 | 挿入 ペ                | ージ レイアウ | 数式                | データ                       | 校開  | 表示  | 自動化  | 開発  | ヘルプ  | Data S | Streamer | Acro | obat        |                  |            |  |
| R8             |                  | • I | $\times \checkmark$ | $f_X$   |                   |                           |     |     |      |     |      |        |          |      |             |                  |            |  |
|                | A                | A   | В                   |         |                   | с                         |     | D   |      | E   | F    |        | G        |      | н           |                  |            |  |
| 2              |                  |     |                     |         |                   | デー                        | タシ・ | - ŀ | (所有  | (者) |      |        |          |      |             |                  |            |  |
| 3              |                  |     |                     |         |                   |                           |     |     |      |     | 作成年月 | н      | 令和5年!    | 8月6日 |             |                  |            |  |
| 4              | 所有者              | マスタ | データ                 |         |                   |                           |     |     |      |     |      |        |          |      |             |                  |            |  |
| 5              |                  |     | 個人の総数               | [個]     |                   |                           |     |     | 55名  |     |      |        |          |      |             |                  |            |  |
| 6              |                  |     | 法人の総数               | [法]     |                   |                           |     |     | 0法人  |     |      |        |          |      |             |                  |            |  |
| 7              |                  |     | 公人の総数               | [公]     |                   |                           |     |     | 0公人  |     |      |        |          |      |             |                  |            |  |
| 8              |                  |     |                     |         |                   |                           |     |     |      |     |      |        |          |      |             |                  |            |  |
| 9              | 所在に              | 関係す | る所有者数               |         |                   |                           |     |     |      |     |      |        |          |      |             |                  |            |  |
| 1              | 調査前データ           |     |                     |         |                   |                           |     |     |      |     |      | 1      |          |      |             |                  |            |  |
| 1              |                  |     | 個人の総数               | [個]     |                   |                           |     |     | 52名  |     |      |        | 所        | 有著   | ちの日         | 日約               | 細リストは作成されず |  |
| 1              |                  |     | 法人の総数               | [法]     |                   |                           |     |     | 0法人  |     |      | 1      | //1      |      |             |                  |            |  |
| 1              |                  |     | 公人の総数               | [公]     |                   |                           |     |     | 0公人  | •   | Í    |        | 所        | 有著   | <b>当数</b> 加 | ٦ <sup>×</sup> ٢ | 出力されます。    |  |
| 1              | 1<br>調査後データ      |     |                     |         |                   |                           |     |     |      |     |      |        |          |      | 1           |                  |            |  |
| 1              |                  |     | 個人の総数               | [111]]  |                   |                           |     |     | 4名   |     |      |        |          |      |             |                  |            |  |
| 1              |                  |     | 法人の総数               | [法]     |                   |                           |     |     | 0法人  |     |      |        |          |      |             |                  |            |  |
| 1              |                  |     | 公人の総数               | [公]     |                   |                           |     |     | 0公人  |     |      |        |          |      |             |                  |            |  |
| 18             |                  |     |                     |         |                   |                           |     |     |      |     |      |        |          |      |             |                  |            |  |
| 19             | 19<br>所有者が関係する筆数 |     |                     |         | (共有地等の重複も合計しています) |                           |     |     |      |     |      |        |          |      |             |                  |            |  |
| 20             | 0<br>調査前データ      |     |                     |         |                   |                           |     |     |      |     | 内    | 地区外日   | 请接地      |      |             |                  |            |  |
| 21             |                  |     | 個人の総数               | [個]     |                   |                           |     | 2   | 85 筆 |     |      |        |          | 0    | 筆           |                  |            |  |
| 22             |                  |     | 法人の総数               | [法]     |                   |                           |     |     | 0筆   |     |      |        |          | 0    | 筆           |                  |            |  |
|                |                  | Ŧ   | -タシート (所)           | 者)      | +                 |                           |     |     |      |     | 1    |        |          |      |             |                  |            |  |

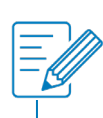

| <u> </u> |                       |                                             |         |           |        |           |  |
|----------|-----------------------|---------------------------------------------|---------|-----------|--------|-----------|--|
|          | ・所有者の明細は              | [E6:名寄帳                                     | (調査前)]、 | [E6 : 名寄帳 | (調査後)] | にて確認できます。 |  |
|          | 工程 E 工程               | <ul> <li>         か気に入り         </li> </ul> |         |           |        |           |  |
|          | ■ E6:標札等の設置<br>地籍調査票綴 |                                             |         |           |        |           |  |
|          | 地図番号一覧                |                                             |         |           |        |           |  |
|          | 共有者氏名表                |                                             |         |           |        |           |  |
|          | 地籍簿綴                  |                                             |         |           |        |           |  |
|          | 名寄帳(調査前)              |                                             |         |           |        |           |  |
|          | 名寄帳(調査後)              |                                             |         |           |        |           |  |
|          | テータシート<br>データシート(所有者) | ¥                                           |         |           |        |           |  |
|          |                       |                                             |         |           |        |           |  |